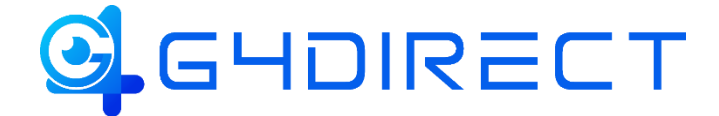

# Tiandy

# HOW-TO-GUIDE

# HOW TO: Add an IP Camera using Onvif or RTSP to a Tiandy NVR

In this guide we will be providing you a walkthrough on how to add an IP camera using Onvif protocol or via RTSP stream to any Tiandy NVR.

# Adding IPC using the Onvif Protocol

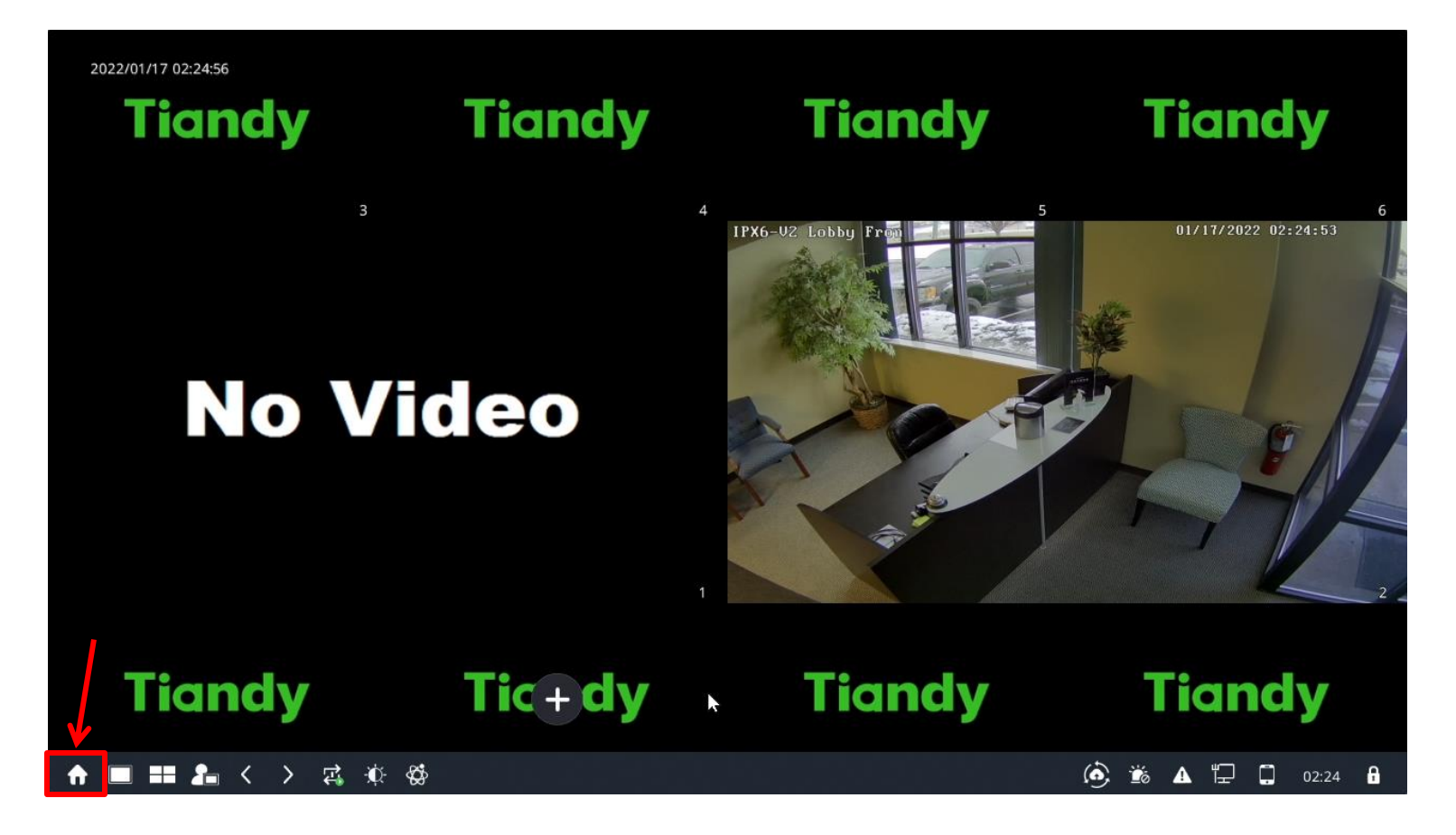

On the NVR navigate to the lower left corner and click the "Home" icon

This should bring you directly to the Cameras section. If it does not, select such tab option via the top bar. Within this page you will be presented with 2 lists:

- The top list which displays any recognized cameras found within your local network. (If the top list is not populated you can click the search button located between the 2 lists to search for any available cams.)
- 2) The bottom list displays your added cameras. (If a NVR has built in PoE you will see the PoE channels pre-added and unable to be deleted. However they can be modified if you are not using the built in poe ports for your IP Cameras.

| idhdy             |              |                    | ⚠₀               | ili    |            | Þ         |                     |                | <b>_</b>  | ×                 | _        |
|-------------------|--------------|--------------------|------------------|--------|------------|-----------|---------------------|----------------|-----------|-------------------|----------|
|                   | Playback     | Backup EW          | / Mana           | VCA    | Cam        | eras      | Storage S           | Alarm Set      | System S. | System M          |          |
| hannels           |              |                    |                  |        |            |           |                     |                |           |                   |          |
| tream Setting     |              | tion Config I      | IPC Central Mana | gement | POE pow    | er Inform | ation               |                |           |                   |          |
| hree Smarts Setti | IP Addre     | ss                 | Modify I         | > A    | ctivated   | Added     | Protocol            | Chanr          | nel       | MAC Address       |          |
|                   | 172.16.1     | 5.28               |                  |        |            |           | ONVIF               |                |           |                   | ^        |
| deo Setting       | 172.16.1     | 5.40               |                  |        |            |           | ONVIF               |                |           |                   |          |
| SD                | 172.16.1     | 5.58               |                  |        |            |           | ONVIF               |                |           |                   |          |
|                   | 172.16.1     | 5.61               |                  |        |            |           | ONVIF               |                |           |                   |          |
| otion             | 172.16.1     | 5.78               |                  |        |            |           | ONVIF               |                |           |                   |          |
| ask Alarm         | 172.16.1     | 5.95               |                  |        |            |           | ONVIF               |                |           |                   |          |
|                   | 172.16.1     | 5.96               |                  |        |            |           | ONVIF               |                |           |                   |          |
| arm Input         | 172.16.1     | 5.108              |                  |        |            |           | Private             |                |           | 3C:DA:6D:92:5B:68 |          |
| deo Loss          | Carach.      | 1                  | 0.014            |        |            | ) —       |                     | Diantau        | TD        |                   |          |
| 7 Setting         | Search       | Add                |                  |        | stomized A | Enal      | ble S+ (first acces | s is Display   | IP        | V4 V All          | <u> </u> |
| 2 Setting         | Added Device | 25                 |                  |        |            |           |                     |                |           |                   |          |
|                   | Channel      | Name               | Connect S        | Edit   | Delete     | Enable    | Attribute           |                | Protocol  |                   |          |
|                   | 01           | Channel 1          | Δ.               |        |            |           | 172.16.16.96 : 0    | 1              | ONVIF     |                   | _        |
|                   | 02           | IPX6-V2 Lobby Fron |                  |        |            |           | 172.16.16.58 : 0    | 1              | ONVIF     |                   |          |
|                   | 03           |                    |                  |        |            |           | rtsp://172.16.16    | .28:554/media/ | RTSP      |                   |          |
|                   | 04           | Channel 4          |                  |        |            | 0         | 0.0.0.0 : 01        |                | Private   |                   |          |
|                   | 05           | Channel 5          |                  |        |            | 0         | 0.0.0.0 : 01        |                | Private   |                   |          |
|                   | 06           | Channel 6          |                  |        |            | 0         | 0.0.0.0 : 01        |                | Private   |                   |          |
|                   | 07           | Channel 7          |                  |        |            | 0         | 0.0.0.0 : 01        |                | Private   |                   | ~        |
|                   | 21           |                    |                  |        |            |           |                     |                |           |                   |          |

### Adding Cams:

1

#### How to Quick Add:

(Note this option only works if the cameras password has not been changed. Typically it is always recommended to manually add non Tiandy IP Camera.)

- Locate the IP address(es) of the camera(s) you would like to add via the top list of found devices and put a check mark within the box next to it
- 2. Select the option "Add".

| Stream Setting     |                         | Config IPC Central Management |           | ment   | POE pov | ver Information |                    |         |
|--------------------|-------------------------|-------------------------------|-----------|--------|---------|-----------------|--------------------|---------|
| Three Smarts Setti | P Address               |                               | Modify IP | Activ  | vated   | Added           | Protocol           | Channe  |
|                    | 172.16.16.28            |                               | 1         |        |         |                 | ONVIF              | 1       |
| Video Setting      | 172.16.16.40            |                               | 1         |        |         |                 | ONVIF              | 1       |
| OSD                | 172.16.16.58            |                               | 1         | ~      |         |                 | ONVIF              | 1       |
|                    | 172.16.16.61            |                               | <b>X</b>  |        |         |                 | ONVIF              | 1       |
| Motion             | 172.16.16.78            | _                             | 1         |        |         |                 | ONVIF              | 1       |
| Mask Alarm         | 172.16.16.95            | 4                             | 1         | ~      |         |                 | ONVIF              | 1       |
| Alexandra A        | 172.16.16.96            |                               | 1         |        |         |                 | ONVIF              | 1       |
| Alarm Input        | 172.16.16.108           |                               | 1         |        |         |                 | Private            | 1       |
| Video Loss         |                         |                               | 110       |        |         |                 |                    |         |
| PTZ Setting        | Search<br>Added Devices | Add                           | Quick Add | Custor | mized A | Enable S+       | (first access is . | Display |

If the camera has added correctly you will see a blue play icon within the "Added Device list. If not connecting properly you will see a yellow triangle icon in which it would be recommended to manually add your Onvif IP Camera.

| ded Device | s                  |           |      |        |        |                                |          |
|------------|--------------------|-----------|------|--------|--------|--------------------------------|----------|
| Channel    | Name               | Connect S | Edit | Delete | Enable | Attribute                      | Protocol |
| 01         | Channel 1          | Δ         | 1    | ×      | ×      | 172.16.16.96 : 01              | ONVIF    |
| 02         | IPX6-V2 Lobby Fron |           | 1    | ×      | ~      | 172.16.16.58 : 01              | ONVIF    |
| 03         |                    | Ô         | 1    | ×      | ~      | rtsp://172.16.16.28:554/media/ | RTSP     |

#### How to Manually Add Using Onvif:

 Within the "Cameras" page select the option labeled "Customized Add".

| 〕<br>Playback                                                                                                    | 💾<br>Backup E <sup>v</sup>                         | ∕∆ <b>₀</b><br>W Mana | iii<br>VCA | Cam              | <b>]a</b><br>eras | 📺<br>Storage S                                                 | 置<br>Alarm Set                               | System S                   |
|----------------------------------------------------------------------------------------------------|----------------------------------------------------|-----------------------|------------|------------------|-------------------|----------------------------------------------------------------|----------------------------------------------|----------------------------|
|                                                                                                    | tion Config                                        | IPC Central Man       | agement    | POE pow          | er Inform         | ation                                                          |                                              |                            |
| IP Addres<br>172.16.16<br>172.16.16<br>172.16.16<br>172.16.16<br>172.16.16<br>172.16.16<br>172.16.16<br>172.16.16 | s<br>.28<br>.40<br>.58<br>.61<br>.78<br>.95<br>.96 | Modify I              | P Act      | ivated           | Added             | Protocol<br>ONVIF<br>ONVIF<br>ONVIF<br>ONVIF<br>ONVIF<br>ONVIF | Chan<br>1<br>1<br>1<br>1<br>1<br>1<br>1<br>1 | nel N                      |
| Added Devices                                                                                                    | 108<br>Add                                         | Quick Add             | Cust       | omized A         | 🗌 🗔 Enat          | Private                                                        | 1<br>s is Display                            | 30<br>IPv4                 |
| Channel<br>01<br>02                                                                                               | Name<br>Channel 1<br>IPX6-V2 Lobby Fror            | Connect S<br>A        | Edit       | Delete<br>×<br>× | Enable<br>✓       | Attribute<br>172.16.16.96 : 01<br>172.16.16.58 : 01            |                                              | Protocol<br>ONVIF<br>ONVIF |

 Within the Customized Adding page fill in the cameras corresponding information including the "Device Address", "Port No", "User" and "Password". Once all fields are filled in select the option labeled "Add".

| Customized Adding                        |                        | ×      |                                                        |
|------------------------------------------|------------------------|--------|--------------------------------------------------------|
| Channel No.                              | [04]Channel 4          | ~      |                                                        |
| Protocol                                 | ONVIF                  | ~      |                                                        |
| Connect mode                             | IPv4                   | ⊻ /    | Device Address – Here you will fill in your IP Cameras |
| Network type                             | тср                    | ~      | IP Address.                                            |
| Device Address                           | 172.16.16.188          |        |                                                        |
| Port No.                                 | 80                     |        | Port No – Here you will fill in your IP Cameras port   |
| Proxy IP                                 |                        |        |                                                        |
| Device Channel                           | 01                     | ×      | User – Here you will fill in your IP Cameras username  |
| User                                     | admin                  |        |                                                        |
| Password                                 | ****                   |        | Password – Here you will fill in your IP Cameras       |
| Decryption                               |                        |        | password                                               |
| 🥡 For the non-activated IPC, the NVR pas | s                      |        |                                                        |
| Sync password to get res                 |                        |        |                                                        |
| Batch Addi                               | ng Continue to add Add | Cancel |                                                        |

If the camera has added correctly you will see a blue play icon within the "Added Device list. If not connecting properly you will see a yellow triangle icon in which it would be recommended to manually add your Onvif IP Camera.

| dded Devices | 5                  |           |      |        |          |                                |          |
|--------------|--------------------|-----------|------|--------|----------|--------------------------------|----------|
| Channel      | Name               | Connect S | Edit | Delete | Enable   | Attribute                      | Protocol |
| 01           | Channel 1          | Δ         | 1    | ×      | <b>V</b> | 172.16.16.96 : 01              | ONVIF    |
| 02           | IPX6-V2 Lobby Fron |           | 1    | ×      | ~        | 172.16.16.58 : 01              | ONVIF    |
| 03           |                    |           | 1    | ×      | ~        | rtsp://172.16.16.28:554/media/ | RTSP     |

#### How to Manually Add Using Onvif:

1. Within the "Cameras" page select the option labeled "Customized Add".

| D<br>Playback    | <b>B</b> ackup    | <b>∆₀</b><br>EW Mana | <b>نیا</b><br>VCA | Can       | <b>⊡¤</b><br>neras | 🗂<br>Storage S       | ដ្រី<br>Alarm Set | System S |
|------------------|-------------------|----------------------|-------------------|-----------|--------------------|----------------------|-------------------|----------|
| Basic Configurat | ion Config        | IPC Central M        | anagement         | POE pov   | ver Inform         | ation                |                   |          |
| IP Addres        | s                 | Modil                | y IP Ad           | tivated   | Added              | Protocol             | Chann             | el N     |
| 172.16.16.       | 28                | 1                    | $\checkmark$      |           |                    | ONVIF                | 1                 |          |
| 172.16.16.       | 40                | 1                    | $\checkmark$      |           |                    | ONVIF                | 1                 |          |
| 172.16.16.       | 58                | 1                    | ~                 |           | ¥.                 | ONVIF                | 1                 |          |
| 172.16.16.       | 61                | 1                    | ~                 |           |                    | ONVIF                | 1                 |          |
| 172.16.16.       | 78                | 1                    | ~                 |           |                    | ONVIF                | 1                 |          |
| 172.16.16.       | 95                | 1                    | ~                 |           |                    | ONVIF                | 1                 |          |
| 172.16.16.       | 96                | 1                    | ~                 |           | ~                  | ONVIF                | 1                 |          |
| 172.16.16.       | 108               | 1                    | ~                 | i 🌵 👘     |                    | Private              | 1                 | 30       |
| Search           | Add               | Quick A              | dd Cus            | tomized A | . 🗌 Ena            | ble S+ (first access | is Display        | IPv4     |
| Added Devices    | 5                 |                      |                   |           |                    |                      |                   |          |
| Channel          | Name              | Connect S            | Edit              | Delete    | Enable             | Attribute            |                   | Protocol |
| 01               | Channel 1         | Δ                    | 1                 | ×         | ×                  | 172.16.16.96 : 01    |                   | ONVIF    |
| 02               | IPX6-V2 Lobby Fro | n 📀                  | 1                 | ×         | ×                  | 172.16.16.58 : 01    |                   | ONVIF    |

2. Change the **"Connect mode"** to the option **"RTSP"**.

| F        | Customized Adding                           |                  | ×        |
|----------|---------------------------------------------|------------------|----------|
|          | Channel No.                                 | [02]]DC amora    |          |
| Â        | Channel No.                                 |                  | <b>`</b> |
| 2.<br>2. | Protocol                                    | Private Protocol | ^        |
| 2.       | Connect mode                                | Private Protocol | ^        |
| 2.<br>2. | Device Address                              | RTSP             | ~        |
| 2.<br>2. | Port No.                                    | 3000             |          |
| 2.       | Proxy IP                                    |                  |          |
| a        | Device Channel                              | 01               | ~        |
| ai       | User                                        | admin            |          |
|          | Password                                    | ****             |          |
|          | Decryption                                  |                  |          |
|          | <i>i</i> For the non-activated IPC, the NVR | pass             |          |
|          | Sync password to get res                    |                  |          |

#### 3. Fill in the corresponding RTSP fields.

**Channel No**. - Here you would select the channel you'd like to add the camera to. **Protocol** – No change needed

**Network Type** – No change needed

Main stream & Sub Stream URL –Here you will input your IP Cameras corresponding RTSP string. Example RTSP string below.

| Examp                                                                                                    | le Flux & UN | IV RTSP information:                                       |               |
|----------------------------------------------------------------------------------------------------|--------------|------------------------------------------------------------|---------------|
|                                                                                                    | Flux         | rtsp:// <ip_address>:554/stream&lt;0 or 1&gt;</ip_address> |               |
|                                                                                                    | UniView      | rtsp:// <ip_address>:554/media/video&lt;1</ip_address>     |               |
|                                                                                                    |              | or 2>                                                      |               |
| <ip_ad< td=""><td>dress&gt;=the i</td><td>p address of the camera you are trying to a</td><td>dd</td></ip_ad<> | dress>=the i | p address of the camera you are trying to a                | dd            |
| <# or #                                                                                                    | >=the stream | n number, With Flux the main stream is at <b>(</b>         | ) and the sub |
| at 1 an                                                                                                    | d with UNV   | the Main is at 1 and the sub is at 2                       |               |
|                                                                                                    |              |                                                            |               |

**User** – Here you will enter the User name for the camera **Password** – Here you will enter the Password for the camera Once all fields are filled in correctly select the option **"Add"**.

| Channel No.                                    | [04]Channel 4 V              |  |
|------------------------------------------------|------------------------------|--|
| Protocol                                       | RTSP                         |  |
| Network type                                   | ТСР 🗸                        |  |
| Main stream URL                                | rtsp://                      |  |
| Sub-stream URL                                 | rtsp://                      |  |
| User                                           | admin                        |  |
| Password                                       | ****                         |  |
| ⑦ For the non-activated ☑ Sync password to get | d IPC, the NVR pass<br>t res |  |
|                                                |                              |  |
|                                                |                              |  |
|                                                |                              |  |
|                                                |                              |  |
|                                                |                              |  |

If the camera has added correctly you will see a blue play icon within the "Added Device list. If not connecting properly you will see a yellow triangle icon in which it would be recommended to manually add your Onvif IP Camera.

| Added Device | s                  |           |      |        |        |                                |          |
|--------------|--------------------|-----------|------|--------|--------|--------------------------------|----------|
| Channel      | Name               | Connect S | Edit | Delete | Enable | Attribute                      | Protocol |
| 01           | Channel 1          | Δ         | 1    | ×      | ×      | 172.16.16.96 : 01              | ONVIF    |
| 02           | IPX6-V2 Lobby Fron |           | 1    | ×      | ~      | 172.16.16.58 : 01              | ONVIF    |
| 03           |                    |           | 1    | ×      | ~      | rtsp://172.16.16.28:554/media/ | RTSP     |

## Adding IPC using the Onvif Protocol via Web Client

#### Adding IPC Using Onvif:

- Open a web browser and navigate to the ip address of the NVR.
   \*\*This info can be found in System Setting tab under Network Settings\*\*
- 2. From there, login using the username and password of your Tiandy NVR.

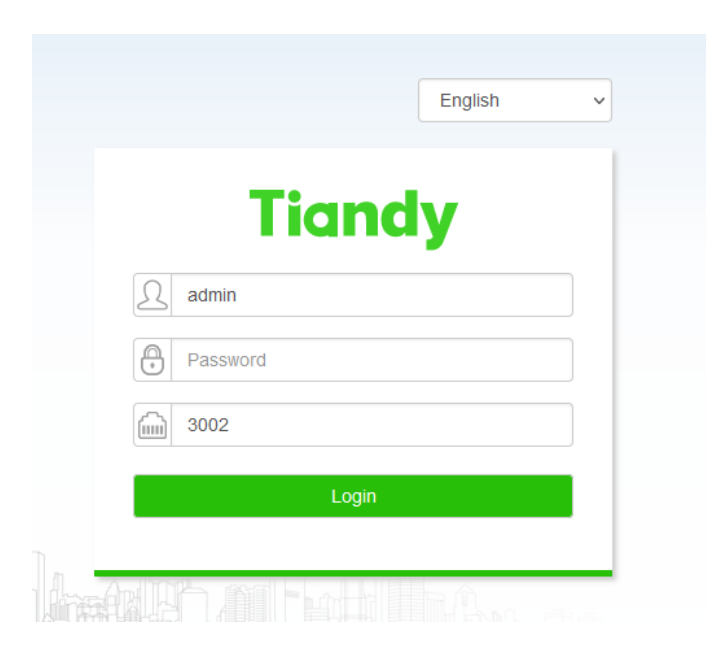

#### Once Logged in you will be presented with the Live View page

- 1. At the top select Configuration
- 2. Then select Digital Channel (located on the left)

| Tiandy Live           | View    | Playb     | ack L                 | .og           | Configurati   | on         | EW            |           |        |          |             |
|-----------------------|---------|-----------|-----------------------|---------------|---------------|------------|---------------|-----------|--------|----------|-------------|
| Basic Set             | Digital | Channel   | POE Power Information | on            |               |            |               |           |        |          |             |
| Digital Channel       |         | IP /      | Address               | Protocol Type | Chn No.       | Add status | Activation st | MAG       | c      | Edit     | Add         |
| Audio Video Set       |         |           |                       |               |               |            |               |           |        |          |             |
| Network               |         |           |                       |               |               |            |               |           |        |          |             |
| Event Schedule        |         |           |                       |               |               |            |               |           |        |          |             |
| VCA                   |         |           |                       |               |               |            |               |           |        |          |             |
| Advanced Intelligence |         |           |                       |               |               |            |               |           |        |          |             |
| Storage               |         |           |                       |               |               |            |               |           |        |          |             |
| Dome Set              |         |           |                       |               |               |            |               |           |        |          |             |
| System                |         |           |                       |               |               |            |               |           |        |          |             |
|                       | Searc   | h A       | dd Customize          | . Quick Add   | Advance       | Set        | Display a     | nd Screen | IPv4   | ~ A      | 11          |
|                       | 🗆 Cha.  | Camera    | Connection Status     |               | Attribute     |            | Protocol Type | State     | Modify | Cloud Up | . Restart I |
|                       | □ 1     | Channel 1 | Off Line(Usernam      | 1             | 72.16.16.96:1 |            | Onvif         | Enabled   | Modify |          |             |
|                       | 2       | IPX6-V2   | On Line               | 1             | 72.16.16.58:1 |            | Onvif         | Enabled   | Modify |          | Restart     |
|                       | □ 3     |           | Off Line              |               | 0.0.0.0:1     |            | Private       | Forbidden | Modify |          |             |
|                       | □ 4     | Channel 4 | Off Line              |               | 0.0.0.0:1     |            | Private       | Forbidden | Modify |          |             |
|                       |         | Channel 5 | Off Line              |               | 0.0.0.0:1     |            | Private       | Forbidden | Modify |          |             |
|                       |         | Channel 6 | Off Line              |               | 0.0.0.0:1     |            | Private       | Forbidden | Modify |          |             |
|                       | 0 7     | Channel 7 | Off Line              |               | 0.0.0.0:1     |            | Private       | Forbidden | Modify |          |             |
|                       | 8       | Channel 8 | Off Line              |               | 0 0 0 0 1     |            | Private       | Forhidden | Modify |          |             |

Two list will be displayed the top list shows available cameras and the bottom shows Channels. If the top list is empty click the "Search" button to populate the cameras list.

| Basic Set             | Di | igital C | hannel    | POE Po                       | wer Informatio | n             |               |            |               |                   |          |           |             |        |
|-----------------------|----|----------|-----------|------------------------------|----------------|---------------|---------------|------------|---------------|-------------------|----------|-----------|-------------|--------|
| Digital Channel       |    | _        |           |                              |                |               |               |            |               |                   |          |           |             |        |
| Digital Channel       |    |          | IP A      | IP Address Pr                |                | Protocol Type | Chn No.       | Add status | Activation st | MA                | с        | Edit      | Add         |        |
| Audio Video Set       |    |          | 172.1     | 6.16.11                      | 0              | Private       | 1             |            | Activated     | 3C:DA:6D:         | BF:E3:F7 | Edit      | Add         | ^      |
| Network               |    |          | 172.1     | 6.16.10                      | 8              | Private       | 1             |            | Activated     | 3C:DA:6D:92:5B:68 |          | Edit      | Add         |        |
| Event Schedule        |    |          | 172.1     | 6.16.11                      | 1              | Private       | 1             |            | Activated     | 3C:DA:6D:         | 86:F0:C9 | Edit      | Add         |        |
| VCA                   |    |          | 172.1     | 6.16.10                      | 9              | Private       | 1             |            | Activated     | 3C:DA:6D:         | 4E:21:0B | Edit      | Add         |        |
| Advanced Intelligence |    |          | 172.1     | 172.16.16.96<br>172.16.16.95 |                | Onvif         | 1             | Added      | Activated     |                   |          | Edit      | Add         |        |
| Storage               |    |          | 172.1     | 2.16.16.95                   |                | Onvif         | 1             |            | Activated     |                   |          | Edit      | Add         |        |
| Dome Set              |    |          | 172.1     | 16.16.40                     | )              | Onvif         | 1             |            | Activated     |                   |          | Edit      | Add         |        |
| System                |    |          | 172 1     | IE 16 11                     | 5              | Onvif         | 1             |            | Activated     |                   |          | Edit      | bb∆         | ~      |
|                       |    | Stop     | A         | dd                           | Customize      | Quick Add     | Advance       | Set        | Display a     | nd Screen         | IPv4     | ~         | All         | $\sim$ |
|                       |    | Cha      | Camera    | Add Customize                |                |               | Attribute     |            | Protocol Type | e State           | Modify   | Cloud Up. | Restart IPC | c      |
|                       |    | 1        | Channel 1 | Off Line                     | Usernam        | 1             | 72.16.16.96:1 |            | Onvif         | Enabled           | Modify   |           |             | ^      |
|                       |    | 2        | IPX6-V2   | C                            | n Line         | 1             | 72.16.16.58:1 |            | Onvif         | Enabled           | Modify   |           | Restart IPC | 2      |
|                       |    | 3        |           | C                            | off Line       |               | 0.0.0.0:1     |            | Private       | Forbidder         | Modify   |           |             |        |
|                       |    | 4        | Channel 4 | C                            | off Line       |               | 0.0.0.0:1     |            | Private       | Forbidder         | Modify   |           |             |        |
|                       |    | 5        | Channel 5 | C                            | off Line       |               | 0.0.0.0:1     |            | Private       | Forbidder         | Modify   |           |             |        |
|                       |    | 6        | Channel 6 | C                            | off Line       |               | 0.0.0.0:1     |            | Private       | Forbidder         | Modify   |           |             |        |
|                       |    | 7        | Channel 7 | C                            | off Line       |               | 0.0.0.0:1     |            | Private       | Forbidder         | Modify   |           |             |        |
|                       |    | 8        | Channel 8 | C                            | )ff Line       |               | 0.0.0.0.1     |            | Private       | Forbidder         | Modify   |           |             | V      |

#### Quick Add:

(Note this option only works if the cameras password has not been changed. Typically it is always recommended to manually add non Tiandy IP Camera.)

- Locate the IP address(es) of the camera(s) you would like to add via the top list of found devices and put a check mark within the box next to it
- 2. Select the option "Add". (Note if the camera does not connect refer to the Manually add instructions)

| Tiandy Live           | /iew   | Playba               | ack l                | .og           | Configuration |            |                             |           |         |          |               |
|-----------------------|--------|----------------------|----------------------|---------------|---------------|------------|-----------------------------|-----------|---------|----------|---------------|
| Basic Set             | Digita | al Channel           | POE Power Informatio | on            |               |            |                             |           |         |          |               |
| Digital Channel       |        |                      |                      |               |               |            |                             |           |         |          |               |
| Digital Channel       |        | IP A                 | ddress               | Protocol Type | Chn No.       | Add status | Activation st               | MAC       | ;       | Edit     | Add           |
| Audi                  |        | 172.7                | 16.16.28             | Onvif         | 1             |            | Activated                   |           |         | Edit     | Add           |
| Netw                  |        | 172.1                | 16.16.40             | Onvif         | 1             |            | Activated                   |           |         | Edit     | Add           |
| Event Schedule        |        | 172.1                | 16.16.58             | Onvif         | 1             | Added      | Activated                   |           |         | Edit     | Add           |
| VCA                   |        | 172.1                | 16.16.61             | Onvif         | 1             | Added      | Activated                   |           |         | Edit     | Add           |
| Advanced Intelligence |        | 172.1                | 16.16.95             | Onvif         | 1             |            | Activated                   |           |         | Edit     | Add           |
| Storage               |        | 172.1                | 16.16.96             | Onvif         | 1             | Added      | Activated                   |           |         | Edit     | Add           |
| Dome Set              |        | 172.1                | 6.16.108             | Private       | 1             |            | Activated 3C:DA:6D:92:5B:68 |           | 2:5B:68 | Edit     | Add           |
| System                | Π.     | 172 16 16 115        |                      | Onvif         | 1             |            | Activated                   |           |         | Edit     | bbΔ           |
|                       | Sea    | arch A               | dd Customize.        | . Quick Add   | d Advance     | Set        | Display a                   | nd Screen | IPv4    | ✓ A      | ı -           |
|                       | 🗆 CÞ   | Camera               | Connection Status    |               | Attribute     |            | Protocol Type               | e State   | Modify  | Cloud Up | . Restart IPC |
| 2                     |        | 1 Channel 1          | Off Line(Usernam     | 1             | 172.16.16.96: | I          | Onvif                       | Enabled   | Modify  |          |               |
| <b>_</b>              |        | 2 IPX6-V2            | On Line              | 1             | 172.16.16.58: |            | Onvif                       | Enabled   | Modify  |          | Restart IPC   |
|                       |        | 3 IPCamera           | On Line              | rtsp://172    | .16.16.188:55 | 4/stream0  | RTSP                        | Enabled   | Modify  |          |               |
|                       |        | 4 IPX17 Lo           | Off Line(Off Line)   | 1             | 172.16.16.61: |            | Onvif                       | Enabled   | Modify  |          |               |
|                       |        | 5 Channel 5 Off Line |                      | 0.0.0.1       |               |            | Private                     | Forbidden | Modify  |          |               |
|                       |        | 6 Channel 6          | Off Line             |               | 0.0.0.0:1     |            | Private                     | Forbidden | Modify  |          |               |
|                       |        | 7 Channel 7          | Off Line             |               | 0.0.0.0:1     |            | Private                     | Forbidden | Modify  |          |               |
|                       |        |                      |                      |               |               |            |                             |           |         |          |               |

#### Manually Add:

There are two ways you can typically manually add an IPC to a Tiandy NVR. These include adding via the Customized Add option or by modifying a pre-added camera. Note pre-added cameras are only relevant when working with a Tiandy NVR with built in PoE channels.

- 1. To customize add simply select the option labeled **"Customized** Add".
- 2. To modify a pre-added camera simply select the option "Modify" next to the channel you would like to adjust.

| Tiandy                | Live Vi | ew                                                                                                    |        | Playb     | ack l                | _og           | Configurati   | on         | EW            |            |          |          |               |              |
|-----------------------|---------|----------------------------------------------------------------------------------------------------|--------|-----------|----------------------|---------------|---------------|------------|---------------|------------|----------|----------|---------------|--------------|
| Basic Set             |         | View Playback Log<br>Digital Channel POE Power Information<br>IP Address F<br>I 172.16.16.28<br>I 172.16.16.40 |        | n         |                      |               |               |            |               |            |          |          |               |              |
| Digital Channel       | -       |                                                                                                    |        |           | T OE T OWER INIOIMAU | 511           |               |            |               |            |          |          |               |              |
| Digital Channel       |         |                                                                                                    |        | IP /      | Address              | Protocol Type | Chn No.       | Add status | Activation st | MA         | с        | Edit     | Add           |              |
| Audio Video Set       |         |                                                                                                    |        | 172.      | 16.16.28             | Onvif         | 1             |            | Activated     |            |          | Edit     | Add           | ^            |
| Network               |         |                                                                                                    |        | 172.      | 16.16.40             | Onvif         | 1             |            | Activated     |            |          | Edit     | Add           |              |
| Event Schedule        |         |                                                                                                    |        | 172.      | 16.16.58             | Onvif         | 1             | Added      | Activated     |            |          | Edit     | Add           |              |
| VCA                   |         |                                                                                                    |        | 172.      | 16.16.61             | Onvif         | 1             | Added      | Activated     |            |          | Edit     | Add           |              |
| Advanced Intelligence | е       |                                                                                                    | _      | 172.      | 16.16.95             | Onvif         | 1             |            | Activated     |            |          | Edit     | Add           |              |
| Storage               |         |                                                                                                    |        | 1 172.    | 16.16.96             | Onvif         | 1             | Added      | Activated     |            |          | Edit     | Add           |              |
| Dome Set              |         |                                                                                                    |        | 1         | 6.16.108             | Private       | 1             |            | Acti          | 3C:DA:6D:  | 92:5B:68 | Edit     | Add           |              |
| System                |         |                                                                                                    |        | 172       | 16 1. 115            | ∩nvif         | 1             |            | Acti 2        |            |          | Edit     | Δdd           | ~            |
|                       |         | 5                                                                                                    | Search | A ][      | dd Customize.        | Quick Add     | d Advance     | Set        | Display a     | ind Screen | IPv4     | ~ AI     | 1             | ~            |
|                       | Ì       |                                                                                                    | Cha    | Camera    | Connection Status    |               | Attribute     |            | Protocol Type | e State    | Modify   | cloud Up | . Restart IPC |              |
|                       |         |                                                                                                    | 1      | Channel 1 | Off Line(Usernam     |               | 172.16.16.96: | 1          | Onvif         | Enabled    | Modify   |          |               | ^            |
|                       |         |                                                                                                    | 2      | IPX6-V2   | On Line              |               | 172.16.16.58: | 1          | Onvif         | Enabled    | Modify   |          | Restart IPC   |              |
|                       |         |                                                                                                    | 3      | IPCamera  | On Line              | rtsp://172    | .16.16.188:55 | 4/stream0  | RTSP          | Enabled    | Modify   |          |               |              |
|                       |         |                                                                                                    | 4      | IPX17 Lo  | On Line              |               | 172.16.16.61: | 1          | Onvif         | Enabled    | Modify   |          | Restart IPC   |              |
|                       |         |                                                                                                    | 5      | Channel 5 | Off Line             |               | 0.0.0.0:1     |            | Private       | Forbidder  | Modify   |          |               |              |
|                       |         |                                                                                                    | 6      | Channel 6 | Off Line             |               | 0.0.0.0:1     |            | Private       | Forbidder  | Modify   |          |               |              |
|                       |         |                                                                                                    | 7      | Channel 7 | Off Line             |               | 0.0.0.0:1     |            | Private       | Forbidder  | Modify   |          |               |              |
|                       |         |                                                                                                    | 8      | Channel 8 | Off Line             |               | 0.0.0.0.1     |            | Private       | Forbidder  | Modify   |          |               | $\checkmark$ |

3. Fill in the cameras corresponding information and then select **"Confirm"**. Review details below for reference.

Device Type – Set to Onvif
Connect Mode – No changes needed
IP Address – Input your IP Cameras IP Address
Proxy IP – No changes needed
Username – Input your IP Cameras user name
Password – Input your IP Cameras password
Device Channel – No changes needed
Device Port – Input your IP Cameras port (typically 80 by default on most cams)
Stream – No change needed

| Manual             |                                           |     |
|--------------------|-------------------------------------------|-----|
| Channel No.        | [3] Channel 3                             |     |
| Add Method         | Manual Add                                |     |
| Device Type        | Private 🗸                                 |     |
| Connect Mode       | IPv4                                      |     |
| IP Address         | 0.0.0.0                                   |     |
| ProxyIP            |                                           |     |
| User Name          | admin                                     |     |
| Password           | ••••                                      |     |
| Device Channel     | Channel No.1                              |     |
| Device Port        | 3000                                      |     |
| Stream             | 1st Stream                                |     |
| Password Decryptor |                                           |     |
|                    | Sync password to get reserved information | on. |
|                    | Confirm                                   |     |

Password Decryptor – No change needed

#### Manually Add with RTSP:

Refer to page 11 instructions to get to this point.

1. Change the "Device Type" from Private to "RTSP" and fill in the below information.

Device Type – Set to RTSP
Username – Input your IP Cameras user name
Password – Input your IP Cameras password
Network Type – No change needed
Main Stream URL – Fill in corresponding RTSP string for the camera you are attempting to add
Sub Stream URL - Fill in corresponding RTSP string for the camera you are attempting to add

| Customized Adding  |                                    |                                                                                                  |               |                                                                           |
|--------------------|------------------------------------|--------------------------------------------------------------------------------------------------|---------------|---------------------------------------------------------------------------|
| Channel No.        | [3] Channel 3 🗸 🗸                  |                                                                                                  |               |                                                                           |
| Add Method         | Manual Add 🗸 🗸                     |                                                                                                  |               |                                                                           |
| Device Type        | RTSP v                             |                                                                                                  |               |                                                                           |
| Connect Mode       | IPv4 v                             |                                                                                                  |               |                                                                           |
| IP Address         | 0.0.0.0                            | 🗌 Batch                                                                                          |               |                                                                           |
| ProxyIP            |                                    |                                                                                                  |               |                                                                           |
| User Name          | admin                              | _                                                                                                |               |                                                                           |
| Password           | •••••                              | Examp                                                                                            | Flux & UN     | vv RTSP information:<br>rtsp:// <ip_address>:554/stream&lt;0</ip_address> |
| Device Channel     | Channel No.1 🗸 ~ Channel No.1( 🗸   |                                                                                                  | -             | or 1>                                                                     |
| Stream             | 1st Stream 🗸                       |                                                                                                  | UniView       | rtsp:// <ip_address>:554/media/video<br/>&lt;1 or 2&gt;</ip_address>      |
| Password Decryptor |                                    | <ip_ad< td=""><td>dress&gt;=the</td><td>ip address of the camera you are trying to</td></ip_ad<> | dress>=the    | ip address of the camera you are trying to                                |
| Network type       | TCP v                              | add<br><# or #                                                                                   | +>=the stream | m number, With Flux the main stream is at 0                               |
| Main stream URL    | rtsp://                            | and th                                                                                           | e sub at 1 ar | nd with UNV the Main is at 1 and the sub is                               |
| Sub-stream URL     | rtsp://                            | at 2                                                                                             |               |                                                                           |
|                    | Sync password to get reserved info | rmation.                                                                                         |               |                                                                           |

Confirm

Upon successful addition of the camera the Channel list will show it as "On Line". If Offline review the previous steps and confirm all information is input correctly.

| Tiandy              | Live \ | View Playback L |                    |           | og Configuration EW |           |                |              |            |                 |            |         |            |              |   |
|---------------------|--------|-----------------|--------------------|-----------|---------------------|-----------|----------------|--------------|------------|-----------------|------------|---------|------------|--------------|---|
| Basic Set           |        | Di              | gital C            | hannel    | POE Power Ir        | nformatio | n              |              |            |                 |            |         |            |              |   |
| Digital Channel     |        |                 |                    |           |                     |           |                |              |            |                 |            |         |            |              |   |
| Digital Channel     |        |                 | IP Address     Pro |           |                     |           | Protocol Type  | Chn No.      | Add statu  | s Activation st | MAC        | ;       | Edit       | Add          |   |
| Audio Video Set     |        |                 |                    | 172       | 172.10.10.01        |           |                | I            | Audeu      | Activateu       |            |         | Euli       | Auu          | 1 |
| Network             |        |                 |                    | 172       | .16.16.95           |           | Onvif          | 1            |            | Activated       |            |         | Edit       | Add          |   |
| Event Schedule      |        |                 |                    | 172       | .16.16.96           |           | Onvif          | 1            | Added      | Activated       |            |         | Edit       | Add          |   |
| VCA                 |        |                 | 172.16.16.108      |           |                     |           | Private        | 1            |            | Activated       | 3C:DA:6D:9 | 2:5B:68 | Edit       | Add          |   |
| Advanced Intelligen | ce     |                 | 172.16.16.115      |           |                     |           | Onvif          | 1            |            | Activated       |            |         | Edit       | Add          |   |
| Storage             |        |                 | 172.16.16.157      |           |                     |           | Onvif          | 1            |            | Activated       |            |         | Edit       | Add          |   |
| Dome Set            |        |                 | 172.16.16.188      |           |                     |           | Onvif          | 1            |            | Activated       |            |         | Edit       | Add          |   |
| System              |        |                 |                    | 172.      | 16.16.235           |           | Onvif          | 1            |            | Activated       |            |         | Edit       | Add          |   |
| -)                  |        |                 | Search             |           | Add Cus             | stomize   | Quick Add      | Advance      | e Set      | Display a       | and Screen | IPv4    | ~ A        | 11           | , |
|                     |        |                 | Cha                | Camera    | Connection          | Status    |                | Attribute    |            | Protocol Typ    | e State    | Modify  | Cloud Up   | . Restart IP | С |
|                     |        |                 | 1                  | Channel 1 | Off Line(User       | nam       | 1              | 72.16.16.96: | 1          | Onvif           | Enabled    | Modify  |            |              | ٦ |
|                     |        |                 | 2                  | IPX6-V2   | On Line             | e         | 172.16.16.58:1 |              | Onvif      | Enabled         | Modify     |         | Restart IP | с            |   |
|                     |        |                 | 3                  | IPCamera  | On Line             | е         | rtsp://172.    | 16.16.188:55 | 54/stream0 | RTSP            | Enabled    | Modify  |            |              |   |
|                     |        |                 | 4                  | IPX17 Lo  | On Line             | е         | 1              | 72.16.16.61: | 1          | Onvif           | Enabled    | Modify  |            | Restart IP   | с |
|                     |        |                 | 5                  | Channel ( | On Line             | е         | rtsp://172.    | .16.16.28/me | dia/video1 | RTSP            | Enabled    | Modify  |            |              |   |
|                     |        |                 | 6                  | Channel 6 | Off Line            | е         |                | 0.0.0.0:1    |            | Private         | Forbidden  | Modify  |            |              |   |
|                     |        |                 | 7                  | Channel 7 | Off Line            | е         |                | 0.0.0.0:1    |            | Private         | Forbidden  | Modify  |            |              |   |
|                     |        |                 | 8                  | Channel   | Off L in            | e         |                | 0.0.0.0.1    |            | Private         | Forbidden  | Modify  |            |              |   |
|                     |        | F               | Remove             | •         |                     |           |                |              |            |                 |            |         |            |              |   |